## 网上报名缴费系统操作说明

一、 学生登陆"吉林工程职业学院计财处"公众号,也可扫描下方 二维码。

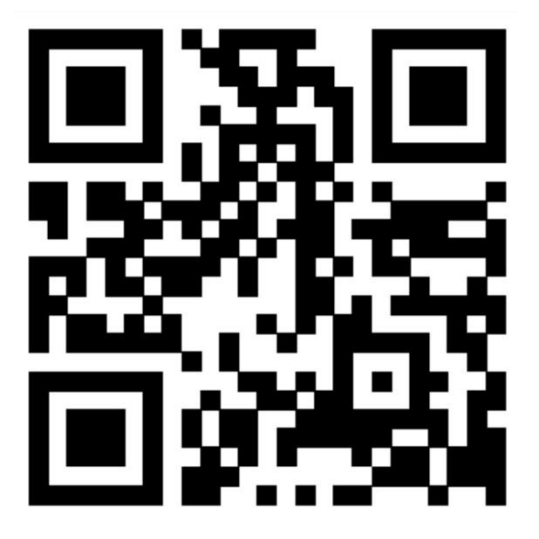

二、 登录界面如下图:

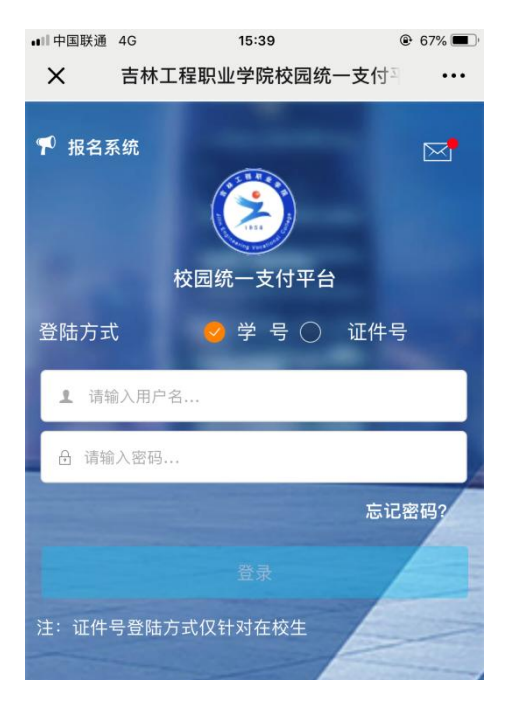

- 1、选择登陆方式为:学号
- 2、输入用户名为:本人身份证号
- 3、输入密码为:身份证号后六位(如末尾是 X 必须大写)

## 三、进入支付平台后如下图:

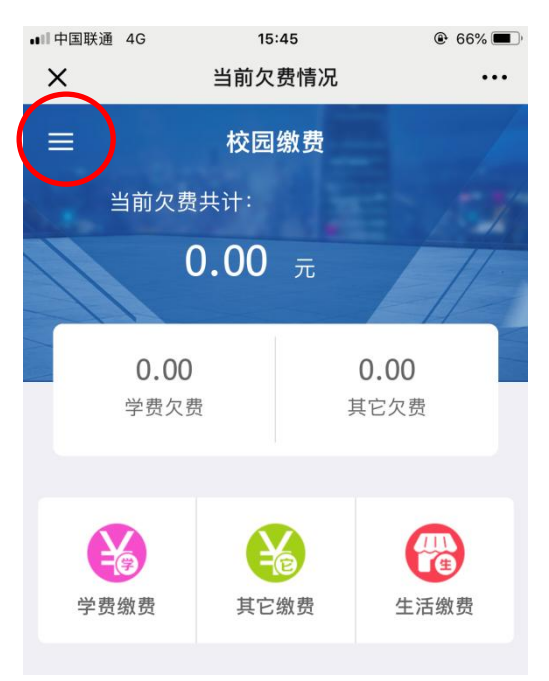

点击左上角"≡"图案,出现下图,选择"报名系统"

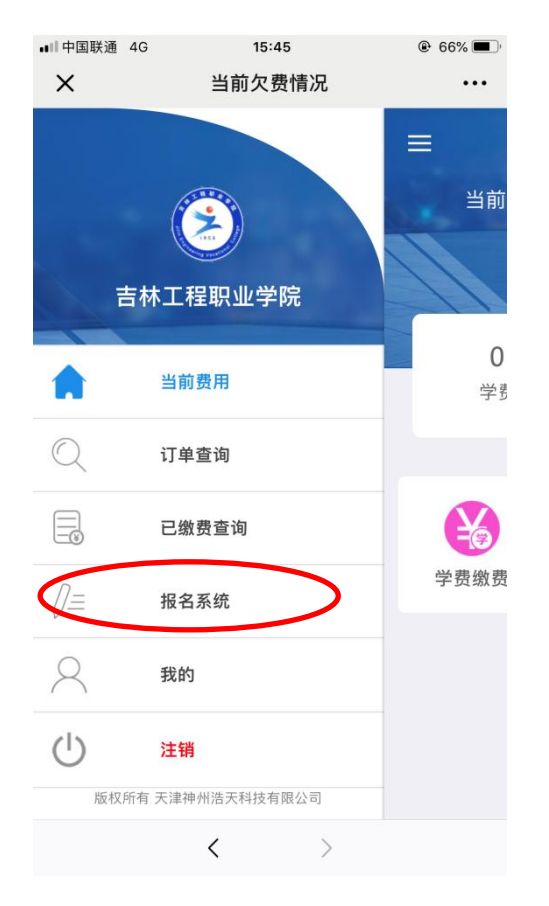

四、进入"报名系统"后,选择"报名项目"

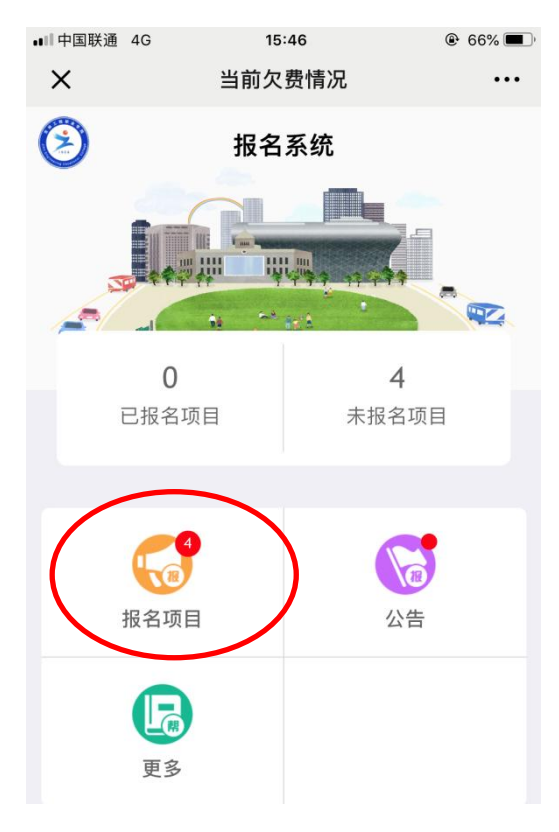

## 出现下图所示报名可选项

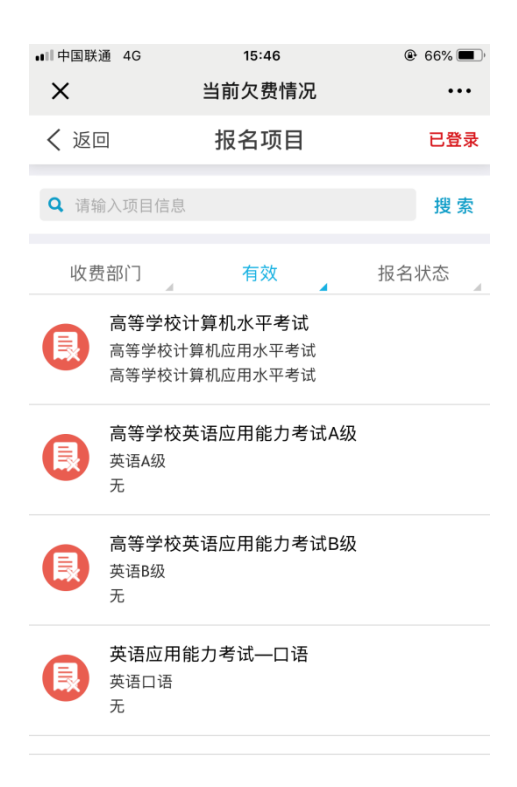

五、选择要报考科目,以计算机水平考试为例:

点击"高等学校计算机水平考试"出现报名界面,选择"报名"。

| ••• 中国 | 国联通 4G | 15:46         | 🕑 66% 🔳 , |
|--------|--------|---------------|-----------|
| ×      |        | 当前欠费情况        | •••       |
| く返回    |        | 项目信息          | A         |
|        |        |               |           |
|        | 收费部门:  | 教务处           |           |
| 0      | 收费项目:  | 高等学校计算机水平考试   |           |
| Ê      | 收费内容:  | 高等学校计算机应用水平考试 |           |
|        |        |               |           |
|        |        |               |           |

暂无说明

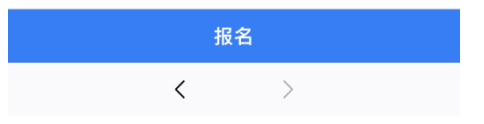

六、报名完成后输入手机号,点击"下一步"。

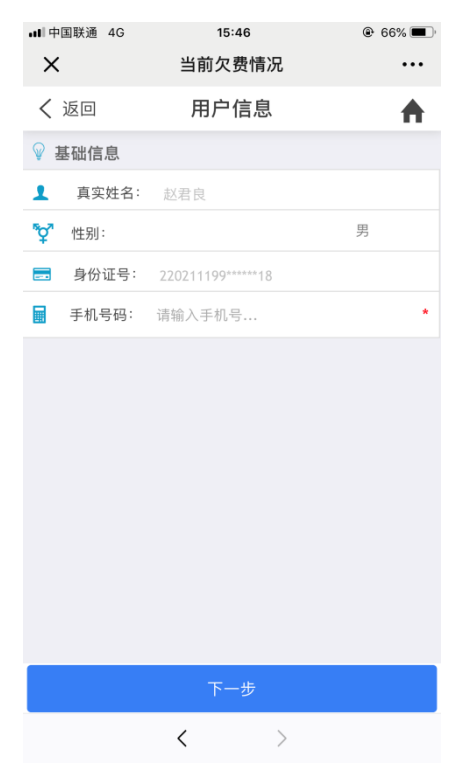

七、出现缴费界面,进行单科缴费。如报考多个考试的学生,可回到 支付平台首页,重头进行操作,选择考试科目。(不能所有考试合并 缴费,必须一科一缴)。本平台只支持微信缴费。

本次缴费日期为9月10日0:00——9月12日24:00

注: 如不能进入系统的学生,可到计划财务处咨询。